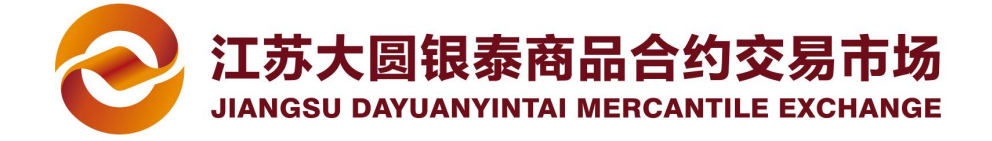

# 工商银行签约、解约及出入金流程

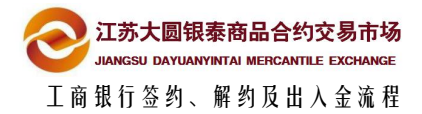

| 1 | 签约、 | 解约及出入金时间  | 1 |
|---|-----|-----------|---|
| 2 | 签约济 | 帘程        | 2 |
|   | 2.1 | 网银端签约     | 2 |
|   | 2.2 | 柜台签约      | 6 |
| 3 | 解约济 | 帘程        | 7 |
|   | 3.1 | 网银端解约     | 7 |
|   | 3.2 | 柜台解约      | 8 |
| 4 | 出入会 | 全流程       | 9 |
|   | 4.1 | 市场端入金(推荐) | 9 |
|   | 4.2 | 市场端出金1    | 0 |
|   | 4.3 | 网银端入金1    | 1 |
|   | 4.4 | 网银端出金1    | 2 |

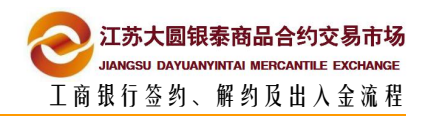

# 签约、解约及出入金时间

| 签约、 | 解约时间 | 08:00 21:30 |
|-----|------|-------------|
|     |      |             |

入金时间 08:00 --- 21:30

出金时间 09:00 --- 16:00

1

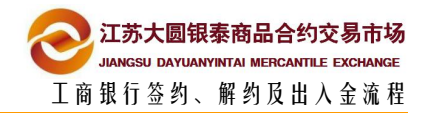

# 2 <sup>签约流程</sup>

### 2.1 网银端签约

备注: 工行官网: http://www.icbc.com.cn/icbc/

1 插入 U 盾 , 打开工行助手登录工商银行网上银行

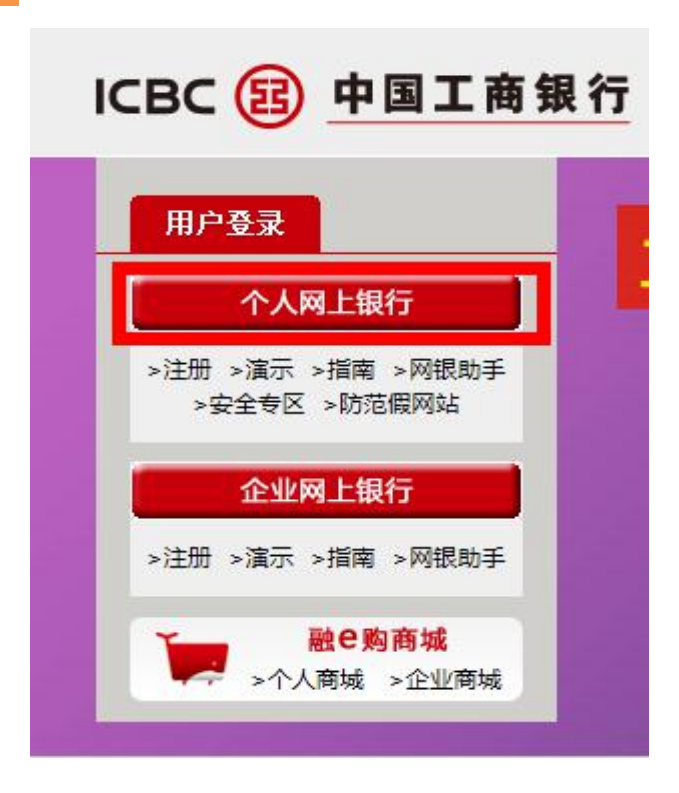

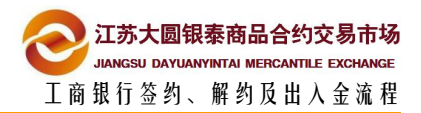

|   |                                          | 1. 216                                                                                                    |                                                                                                    |                                                                                                    |                                                                                                    | / /////                                                                                                    | R                 |                                                                                                    |                                                                                                    |                                                                                  |
|---|------------------------------------------|----------------------------------------------------------------------------------------------------|----------------------------------------------------------------------------------------------------|----------------------------------------------------------------------------------------------------|----------------------------------------------------------------------------------------------------|----------------------------------------------------------------------------------------------------|-------------------|----------------------------------------------------------------------------------------------------|----------------------------------------------------------------------------------------------------|----------------------------------------------------------------------------------|
|   | 个人网                                      | 银登                                                                                                    | 录                                                                                                    |                                                                                                    |                                                                                                    |                                                                                                    |                   |                                                                                                    |                                                                                                    |                                                                                  |
|   | 登录名                                      |                                                                                                    |                                                                                                    |                                                                                                    |                                                                                                    |                                                                                                    |                   |                                                                                                    |                                                                                                    |                                                                                  |
|   | 卡(账                                      | ) 룩/手                                                                                                    | 机号/用                                                                                                    | 户名                                                                                                    |                                                                                                    |                                                                                                    |                   |                                                                                                    |                                                                                                    |                                                                                  |
|   | 2431577                                  | 1                                                                                                    | 00 21113                                                                                                    | н                                                                                                    |                                                                                                    | 七口茶日                                                                                                    | ustriil o         |                                                                                                    |                                                                                                    |                                                                                  |
|   | TREF.                                    | յ<br>±                                                                                                    | 는壮고고                                                                                                    | F K. 4 202                                                                                                    | v +☆/+ - +                                                                                                    |                                                                                                    |                   |                                                                                                    |                                                                                                    |                                                                                  |
|   | *工行网络                                    | 耳瓜处3<br>見助手"                                                                                                    | 又表 Dツ.<br>肺線                                                                                                    | J ACTIVE.<br>编立注意                                                                                                    | 4 招干- 木                                                                                                    | e indust.<br>地位及丁目                                                                                                    | riai<br>建议应       |                                                                                                    |                                                                                                    |                                                                                  |
|   |                                          | 1640-3-                                                                                                    | HUNSA                                                                                                    | NISCREA.                                                                                                    | IN PHARSE                                                                                                    |                                                                                                    | e, xex. <u>w</u>  |                                                                                                    |                                                                                                    |                                                                                  |
|   | 验证码                                      |                                                                                                    |                                                                                                    |                                                                                                    |                                                                                                    |                                                                                                    |                   |                                                                                                    |                                                                                                    |                                                                                  |
|   | の 単                                      | 击此处望                                                                                                    | 安装下列                                                                                                    | Active                                                                                                    | X 控件: 来                                                                                                    |                                                                                                    |                   |                                                                                                    |                                                                                                    |                                                                                  |
|   | () 标准                                    | 版                                                                                                    |                                                                                                    | () 简约                                                                                                    | 版                                                                                                    |                                                                                                    |                   |                                                                                                    |                                                                                                    |                                                                                  |
|   | -                                        |                                                                                                    | 1                                                                                                    | 25                                                                                                    | -                                                                                                    |                                                                                                    |                   |                                                                                                    |                                                                                                    |                                                                                  |
|   |                                          |                                                                                                    |                                                                                                    | 묘                                                                                                    | ж                                                                                                    |                                                                                                    |                   |                                                                                                    |                                                                                                    |                                                                                  |
| 3 | 登录成功                                     | 后 ,                                                                                                    | t<br>击银商                                                                                                    | 酿权转                                                                                                    | 账                                                                                                    |                                                                                                    |                   |                                                                                                    |                                                                                                    |                                                                                  |
|   | исвс @Ф                                  | 国丁商银                                                                                                    | 行                                                                                                    |                                                                                                    | 人工商工的公                                                                                                    | A =1                                                                                                    | <b>0+</b>         | 2                                                                                                    | 住我各版 🔤 🕸                                                                                                    |                                                                                  |
|   | ▲ 系統公告: 工銀e3                             | (付,享海航直域                                                                                                    |                                                                                                    |                                                                                                    | 个人两工银行                                                                                                    | 金融                                                                                                    | <b>@家</b> ———     | * P                                                                                                    |                                                                                                    | <b>()</b> ()()()()()()()()()()()()()()()()()()                                   |
|   | 定期存款<br>除血原油                             | 通知                                                                                                    | 存款                                                                                                    | 公益捐款                                                                                                    | 转账汇款                                                                                                    | 私人银行                                                                                                    | 网上贷款<br>相证以本      | 銀医服务                                                                                                    | 养老金<br>网 - 49%                                                                                                    | 在线财务管理                                                                           |
|   | ************************************     | 使用工商银行网上银行                                                                                                    | 亏。您是我行的 🗙 📩                                                                                                    | ▲女女女女 <u>=</u>                                                                                                    | <u>客户</u> 。                                                                                                    |                                                                                                    |                   |                                                                                                    |                                                                                                    |                                                                                  |
|   | <ul> <li>上一次登录</li> <li>您在我行的</li> </ul> | 村间: 2014年03月24日<br>新聞验证信息是: q₩6                                                                                                    | 318时14分51秒。如果約<br>e。本次登录是您本日期                                                                                                    | 怎在登录后连续15分钟内考<br>第1次访问我行网银。                                                                                                    | □ 操作,系统将自动超时退出。                                                                                                    |                                                                                                    |                   |                                                                                                    |                                                                                                    |                                                                                  |
|   | 如果该回题:<br>11) 温馨提醒                       | 9信息与您按留的小-                                                                                                    | - 蚊时,请立即停止交易                                                                                                    | 后,开尽快与我行客服电16                                                                                                    | 595588駅糸。                                                                                                    |                                                                                                    |                   |                                                                                                    |                                                                                                    |                                                                                  |
| 4 | 在交易市                                     | 场产品                                                                                                    | 品页面,<br>                                                                                                    | 如图所                                                                                                    | 示输入交                                                                                                    | 易市场名和                                                                                                    | 尔,点击到             | 面                                                                                                    |                                                                                                    |                                                                                  |
|   |                                          | 国工商组                                                                                                    | 银行                                                                                                    |                                                                                                    | 个人同上银行                                                                                                    | 金融                                                                                                    | 會家                | du alla 💿                                                                                                    |                                                                                                    | ②切換至个                                                                            |
|   | 系统公告:<br>定期存款<br>账户原油                    | 通账                                                                                                    | (知存款<br>:户外汇                                                                                                    | 公益捐款 网上贵全属                                                                                                    | 转账汇款                                                                                                    | 私人银行<br>幼毎17                                                                                                    | 7<br>网上贷款<br>编证业务 | ※ 2 条 2 条 2 条 2 条 2 条 2 条 2 条 2 条 2 条 2                                                                                                    | 养老全<br>网上保险                                                                                                    | が<br>在4期時間理<br>線高線収益所                                                            |
|   | 信用未服务<br>                                | ·····阿<br>·······························                                                                                                    | して市                                                                                                    | 工帜。支付                                                                                                    | 工銀信使                                                                                                    | 电子银行注册                                                                                                    | 银行卡服务             | 安全中心                                                                                                    | 客户服务                                                                                                    | 为行将色                                                                             |
|   | 交易市场产品                                   |                                                                                                    |                                                                                                    |                                                                                                    |                                                                                                    | >)体验评价                                                                                                    |                   |                                                                                                    | >                                                                                                    | 渣看栏目信息                                                                           |
|   | 交易所; 全                                   |                                                                                                    |                                                                                                    |                                                                                                    |                                                                                                    |                                                                                                    |                   |                                                                                                    |                                                                                                    | a strain a farma an fra                                                          |
|   |                                          | 88 <b>-</b>                                                                                                    |                                                                                                    |                                                                                                    | 交易市场名称:                                                                                                    | 现货电子交易市场 畫 询                                                                                                    |                   |                                                                                                    |                                                                                                    |                                                                                  |
|   | P                                        | 部                                                                                                    | 交易;<br>00:                                                                                                    | 市场代码<br>001099                                                                                                    | 交易市场名称:<br>交易<br>北川维斯特中                                                                                                    | 现货电子交易市场 查询<br>市场名称<br>品交易所有限公司                                                                                                    | 是否托管              | 交易市场<br>23084201290                                                                                                    | 账号<br>0001828                                                                                                    | 操作                                                                               |
|   | P                                        | 部 •<br>号<br>1<br>2<br>3                                                                                                    | 交易<br>000<br>000                                                                                                    | 市場代码<br>901099<br>901102<br>9011083                                                                                                    | 交易市场名称:<br>交易<br>北川维斯特和<br>北京全马甲产<br>北京绿全创用产                                                                                                    | 现货电子交易市场 查 询<br>市场名称<br>品交易所有限公司<br>和网络交易有限公司<br>电子符务有限公司                                                                                                    | 是否托管              | 交易市场<br>230842012900<br>020005931920<br>071205202920                                                                                                    | 款号<br>0001828<br>0115908<br>11054578                                                                                                    | 操作<br>注册<br>注册<br>注册                                                             |
|   | P                                        | 部<br>                                                                                                    | 交易<br>000<br>000<br>000<br>000<br>000                                                                                                    | 市场代码<br>201099<br>201063<br>201068<br>2010662<br>201150                                                                                                    | 交易市场名称:<br>交易<br>北川维新特市<br>北京全马甲产<br>北京登全时规<br>北京全国地方<br>北京全国林花3                                                                                                    | 取失电子交易市场 直 询<br>前市场名称<br>品交易所有限公司<br>切码给交易有限公司<br>电子符务有限公司<br>优息料表有限公司<br>(适息料表有限公司)                                                                                                    | 是否找管              | 交易市场<br>230842012900<br>020005931900<br>07120520753<br>020001001987<br>020001001987                                                                                                    | 新号<br>0001828<br>0115908<br>11054578<br>0361950<br>0051715                                                                                                    | 操作<br>注册<br>注册<br>注册<br>注册<br>注册<br>注册<br>注册                                     |
|   | P                                        | 部<br>子<br>1<br>2<br>3<br>4<br>5<br>5<br>7                                                                                                    | 交易<br>000<br>000<br>000<br>000<br>000<br>000<br>000                                                                                                    | 市场代码<br>201099<br>201102<br>201063<br>201062<br>2010150<br>201091<br>201091                                                                                                    | 交易市场名称:<br>支援<br>北川端斯特市<br>北市会局時ご<br>北市会局時ご<br>北京全局時ご<br>北京会局時ご<br>北京会局時ご<br>北京会局時ご<br>北京会局時ご<br>北京会局時ご                                                                                                    | 現後电子交易市料 查询<br>清耗条務<br>品交易所有限公司<br>(PP論交易所有限公司<br>或者務有限公司<br>編本形有限限任公司<br>易所服行何限公司<br>(注意关系中心有限公司)                                                                                                    | 是否托管              | 交易市场<br>233642012300<br>00000553120<br>07120500500<br>02000100120<br>02002166120<br>02002166120<br>1500070120                                                                                                    | 新号<br>0001828<br>0015908<br>005855<br>00051715<br>00066338<br>0012855                                                                                                    | <b>操作</b><br>注册<br>注册<br>注册<br>注册<br>注册<br>注册<br>注册                              |
|   | P                                        | 部         ▼           1         2           2         3           3         4           5         5           6         7           0         2                                                                                                    | 交易。<br>000<br>000<br>000<br>000<br>000<br>000                                                                                                    | 市场代码<br>2010年<br>2010年<br>2010年<br>2010年<br>2010年<br>2010年<br>2010年<br>2010年                                                                                                    | 交易市场名称:<br>支援<br>北川城斯特市<br>北府全马特子<br>北府省全部<br>北京省轄乾<br>北京市政安<br>北次市石鉄<br>长沙大宗雨裂<br>长沙大宗雨裂<br>大学市                                                                                                    | 限後电子交易市场<br>由系基系統<br>品交易所有限公司<br>の時必支局期税司<br>电子游务局期税司<br>電子派务局所能公司<br>場示活為開業公司<br>局所取行用保公司<br>一般交易中心有限公司<br>一般交易中心有限公司                                                                                                    | 是正托管              | 交易市路<br>23394/2012500<br>00005591320<br>015050568<br>002002165527<br>02002165527<br>15910220552<br>19910220553<br>19910220553                                                                                                    | ※号<br>0001828<br>0015506<br>00361550<br>00051715<br>00056338<br>00112855<br>11222268                                                                                                    | Hr<br>219<br>229<br>229<br>229<br>229<br>229<br>229<br>229<br>229<br>229         |
|   | ,                                        | 部         ▼           1         2           2         5           5         6           7         8           9         1                                                                                                    | 2000<br>000<br>000<br>000<br>000<br>000<br>000<br>000<br>000<br>00                                                                                                    | #556/68)           001059           001050           001050           001050           001011           001001           001001           001001           0010050           0010568                                                                                                    | 交易市场各部:<br>文 2 2 2 2 2 2 2 2 2 2 2 2 2 2 2 2 2 2 2                                                                                                    | 取扱电子交易市13     重適     加速系統     加速系統     和法系統     和法系統     和法系統     和学校会     和報公司     印刷公司     印刷公司     和学校会     和和公司     和学校会     和学校会会     和学校会会     和学校会会     和学校会会     和学校会会 | 是正托管              | 交易市路<br>23384201290<br>00000551126<br>010550526<br>0000216152<br>0000216152<br>0000216152<br>1931027052<br>1931027052<br>940020141900<br>940020141900                                                                                                    | 振号<br>0011506<br>0054578<br>0054578<br>0054578<br>0054558<br>0012825<br>01128255<br>01128255<br>01128255<br>01128255<br>01128255<br>01128255<br>01128255<br>01128255<br>01128255<br>0115825<br>0115825<br>0115825<br>0115825<br>0115825<br>011592<br>011592<br>01159<br>011592<br>01159<br>01159<br>010000000000 | 操作<br>注册<br>注册<br>注册<br>注册<br>注册<br>注册<br>注册<br>注册<br>注册<br>注册<br>注册<br>注册<br>注册 |
|   | ,                                        | 部                                                                                                    | 交易。<br>000<br>000<br>000<br>000<br>000<br>000<br>000<br>000<br>000<br>0                                                                                                    | #34768                                                                                                    | 交易市场各部:<br>又 2 2 2 2 2 2 2 2 2 2 2 2 2 2 2 2 2 2 2                                                                                                    |                                                                                                    | 是正托管              | 交易市场<br>23046(11:00<br>00006513)(20<br>0000516)(20<br>0000516)(20<br>0000516)(20<br>0000516)(20<br>0000516)(20<br>19010070152<br>19010070152<br>190100070152<br>19010000000000000000000000000000000000 | ※号<br>00115968<br>0054792<br>0054792<br>00551715<br>0055295<br>00125255<br>00125255<br>11222268<br>45275966<br>45275966                                                                                                    | Hr<br>219<br>219<br>219<br>219<br>219<br>219<br>219<br>219<br>219<br>219         |
|   |                                          | 部         ✓           1            2            3            4            5            6            9            101            112            12                                                                                                    | 交易。<br>000<br>000<br>000<br>000<br>000<br>000<br>000<br>000<br>000<br>0                                                                                                    | #15/F(5)<br>001069<br>001062<br>001062<br>001062<br>001064<br>001064<br>001064<br>001066<br>001066<br>001066<br>001066<br>001066                                                                                                    | 交易市场各部:<br>又 2 2 2 2 2 2 2 2 2 2 2 2 2 2 2 2 2 2 2                                                                                                    |                                                                                                    | 是正托管              | 交易而後<br>2396(2106)<br>0000051400<br>0000051400<br>0000016003<br>0000016003<br>000001600<br>1901(210000<br>0000016100<br>0000016100<br>0000016100<br>0000016100<br>0000016100<br>0000016100<br>0000016100<br>0000016100<br>0000016100<br>0000016100<br>0000016100<br>0000016100<br>00000000                                                                                                    | #6           000115509           00115509           0051715           00651715           0065258           01122525           01122259           0002557           0002579           0002579           0010257           0002579           0002579           0002579                                                                                                    |                                                                                  |
|   |                                          | 部         ✓           2         ✓           1         ✓           2         ✓           3         ✓           4         ✓           5         ✓           6         ✓           9         ✓           10         ✓           12         ✓           13         ✓           144         ✓                                                                                                    | 交易。<br>000<br>000<br>000<br>000<br>000<br>000<br>000<br>000<br>000<br>0                                                                                                    | #526/C43)           301059           301102           301102           301102           301102           3010110           301101           301101           301101           301101           301101           301101           301014           301016           30100168           301001           301049           301042                                                        | 交易市场各部:<br>又 2 2 2 2 2 2 2 2 2 2 2 2 2 2 2 2 2 2 2                                                                                                    |                                                                                                    | 是西代宫              | 2386000<br>239600000<br>00000000<br>000000000<br>0000000000<br>0000                                                                                                    | beg     bottom     bottom                                                                                                    | Hr<br>21<br>22<br>22<br>22<br>22<br>22<br>22<br>22<br>22<br>22                   |
|   |                                          | mi         -           kB_         -           2         -           2         -           3         -           2         -           3         -           5         -           5         -           6         -           7         -           9         -           10         -           112         -           133         -           144         -           145         -           166         -           17         - |                                                                                                    | #526/C43           301099           301002           301002           301002           301002           301010           30101           30101           30101           30101           30101           30101           30101           30101           30100           301001           301004           301049           301047           301048           301049                  | 交易市场各部:<br>又 2 2 2 2 2 2 2 2 2 2 2 2 2 2 2 2 2 2 2                                                                                                    |                                                                                                    | 是否托管              | 2386(11)<br>2396(11)<br>0000051910<br>0000010103<br>0000010103<br>000001610<br>1901(221000<br>0005024700<br>3000014100<br>3000014100<br>3000014100<br>200011000<br>2105(101003<br>21056(10103)<br>21056(10103)<br>21056(10103)                                                                                                    | KC     KC     CONTRACT     CONTRACT      CONTRACT       CONTRACT      CONTRACT                                                                                                    |                                                                                  |
|   |                                          | #         -           k8         -           2         -           2         -           3         -           5         -           5         -           7         -           7         -           10         -           112         -           133         -           155         -           168         -           161         -           163         -                                                                    | 観文<br>00 00<br>00 00<br>00 00<br>00 00<br>00 00<br>00 00<br>00 00<br>00 00<br>00 00<br>00 00<br>00 00<br>00 00<br>00 00<br>00 00<br>00 00<br>00 00<br>00 00<br>00 00<br>00 00<br>00 00<br>00 | #E36(C43)           D01096           D01082           D01082           D01082           D01082           D01081           D01091           D01091           D01010           D01010           D010110           D010110           D01001000           D010001           D01001           D01001           D010027           D01004           D01004           D01004           D01004 | 交易市场各部:<br>1000<br>1000<br>10 |                                                                                                    | 是否托管              | 2386103<br>23961030<br>00000519103<br>00000101032<br>00000101032<br>00000101030<br>00000161000<br>19010210000<br>19010210000<br>19010210000<br>19010210000<br>1901021000<br>2000010100<br>2005011000<br>2005011000<br>200501000<br>200501000<br>200501000<br>200501000<br>200501000<br>200501000<br>200501000<br>200501000<br>200501000<br>200501000<br>200501000<br>200501000<br>200501000<br>200501000<br>200501000<br>200501000<br>200501000<br>200501000<br>200501000<br>200501000<br>2005010000<br>2005010000<br>2005010000<br>2005010000<br>2005010000<br>2005010000<br>2005010000<br>2005010000<br>2005010000<br>2005010000<br>2005010000<br>2005010000<br>2005010000<br>2005010000<br>2005010000<br>2005000000<br>2005000000<br>2005000000000                                                                                                    | K      K       K       K    K       K                                                                                                    |                                                                                  |

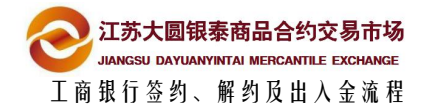

| 5  | 请核对交易市场代码和交易市                                                          | 5场名称无误后,点击注册                                                          |                                                |
|----|------------------------------------------------------------------------|-----------------------------------------------------------------------|------------------------------------------------|
|    | > > 線商银权转账 > 交易市场产品                                                    |                                                                       |                                                |
|    | 交易市场产品                                                                 | >> <u>体验评价</u>                                                        | >>查看栏目信息                                       |
|    |                                                                        |                                                                       |                                                |
|    | 交易所: 全部 ▼                                                              | 交易市场名称: 大图根秦                                                          |                                                |
|    | 序号 交易五述代码<br>1 00001173                                                | 交易市场名称 是否托管<br>江苏大圆锦条贵金属现货电子交易市场有限公司                                  | 交易市场账号 操作<br>4301024319100141638 注册            |
|    |                                                                        | 【总记录数:1条 第1页/共1页】                                                     |                                                |
|    |                                                                        |                                                                       | 点击                                             |
|    |                                                                        |                                                                       |                                                |
| 6  | 阅读工商银行电子银行集中式                                                          | <b>【银商转账协议,点击同意</b>                                                   |                                                |
|    |                                                                        |                                                                       |                                                |
|    |                                                                        | 中国工商银行电子银行集中式银商转账协议                                                   |                                                |
|    | 甲方(交易商)与乙方(中国工商银行股份有限公司)双方付                                            | x据《中华人民共和国合同法》、《中华人民共和国商业银行法》、                                        | 《人民币银行结算账户管理办法》等法律法规和规                         |
|    | 章、天宗商品父易中场父易规则、结算规则的规定以及公为地<br>(下称银商转账服务),及其他相关事宜达成如下协议,供观             | 机行有天业务官理的规定,就乙万为甲万提供参与 <b>江苏大圆银泰贡</b> 到<br>双方共同遵守。                    | 這個地質电子父易中功有限公司的资金特账服务                          |
|    | 第一条 甲方声明如下:<br>(一)甲方具有合法的大宗商品交易资格,不存在法律、                               | 法规、规章和大宗商品交易市场交易规则禁止或限制的情形。                                           |                                                |
|    | <ul> <li>(二)甲方保证其向乙方提供的所有证件、资料均合法、</li> <li>(二)甲方保证其资金来源合法。</li> </ul> | 真实、准确、完整和有效。甲方资料发生变化时,甲方必须按照约                                         | 定的要求,及时提供新资料给乙方。                               |
|    | (四) 甲方同意遵守有关的法律、法规及大宗商品交易市<br>(正) 甲方同意遵守有关的法律、法规及大宗商品交易市               | 5场交易规则。<br>/ 株別是其中有关了方的美灯条款,并同等本地说纸有条款                                |                                                |
|    | (五) 甲刀に伴胡风侠やかいか行示式,准确住解兵百万<br>第二条 乙方声明如下:                              | 、,付加近共平府大乙川的凤江赤秋,并问息平衡以所有赤秋。<br>5月次人到社会为莱友佐。 45%头面子提供包装面名             |                                                |
|    | (一) 乙方定依法设立时金融机构,具有并展大宗商品。<br>(二) 乙方在严格遵循国家有关法律、法规以及规章的直               | 2汤贫金刘转的必要条件,能够为中方提供相关服务。<br>前提下,为甲方办理银商转账业务。                          |                                                |
|    | 注:如无特别说明, <b>江苏大圆银泰贵金属现货电子交易</b><br>第三条 乙方为甲方提供电子银行银商转账业务服务。甲          | <b>易市场有限公司</b> 在本协议以下条款均称为"交易市场"。<br>方应首先在交易市场开立会员资金账户,经该交易市场备案后,并追   | 过乙方电子银行建立银商转账关系后,方可办理银                         |
|    | 商转账业务。                                                                 | 建立银商转账关系的银行结算账户在乙方开户时使用的营业执照、污                                        | - 人组织机构代码证信息,须与在交易市场开户时使                       |
|    | 用的证件信息一致。                                                              |                                                                       |                                                |
|    | 第五宗 中介(十八文の高)通过乙介宅,截日甲谓建立<br>第六条 甲方可通过乙方或交易市场提供的渠道发出转账                 | 银筒4%低大宗前银门 岩翼脉 / 在乙方分 前 医角的复数 正常是没有<br>指令,将大宗前品交易公会从其在乙方开立的银行结算账户中划入了 | 据又初中场们,可使用时延行信息。 我。<br>"易市场在乙方开立的专用存存账户(以下简称银转 |
|    | 商) ,或者将资金从父易中功任乙万并立的专用任款账户划/<br>资金账户余额。                                | 、中方任乙方并立的银行结算账户(以下间称商转银),回购田父易                                        | <b>巾</b> 功系统恨据贫金刘特情况,增加或减少中力的会员                |
|    |                                                                        |                                                                       |                                                |
|    |                                                                        | 同意 拒绝                                                                 |                                                |
|    |                                                                        | · · · · · · · · · · · · · · · · · · ·                                 |                                                |
|    |                                                                        |                                                                       |                                                |
| -7 |                                                                        |                                                                       |                                                |
| 1  | · 请认具琪与父易账户,选择约                                                        | 古异账尸,点击提父(如井通普)                                                       | 月余账户,父易账号填王                                    |
|    |                                                                        |                                                                       |                                                |

| Π. | 1  |   | ١. |
|----|----|---|----|
| 삤  | Ζ. | 5 | )  |

| ・・ mininiteexxi ・ 入がinem Bal<br>注册                | >> <u>体验评价</u>                                |
|---------------------------------------------------|-----------------------------------------------|
| 交易市场代码: 00001173<br>交易市场名称: 江苏大圆银泰贵金属现货电子交易市场有限公司 |                                               |
| <ul> <li>*请录入会员交易资金账号:</li></ul>                  | 交易账号                                          |
| 您注册银商银权转账,如果是经我行营销柜员推荐,请配合我们登记该柜员的营销代码            | (例如: 0200666666)。柜员营销代码: (可选输入项)<br>← 「提交」 取消 |

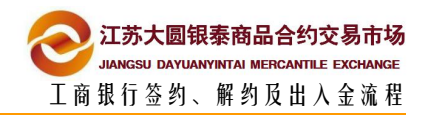

| 8 核对签约信息,点击确认                                                           |                  |
|-------------------------------------------------------------------------|------------------|
| >>> 銀商銀収装账 > 交易市场产品<br>注册                                               | >> <u>查看栏目信息</u> |
| 9 输入U盾密码,核对签名信息,按下U盾OK按钮即注册成功 ◎ 校验U盾密码 ⑥ 校验U盾密码 ⑥ 前输入6-30位的U盾密码 ⑥ 确定 取消 |                  |
| ③ 唐权对签名信息 ● 正正 ● 正正 ● 正正 ● 正正 ● 正正 ● 正正 ● 正正 ● 正                        |                  |
| 您已成功注册江苏大圆银泰贵金属现货电子交易市场有限公司!<br>完成                                      |                  |

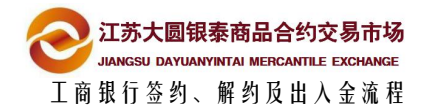

2.2 柜台签约

### 所需材料

- 身份证
- 工行卡
- 开户文件

(建议联系工行客服核实所需材料)

### 注意事项

- 必须使用本人身份证开户的银行卡
- 谨记交易市场代码 00001173
- 建议携带本人开户的协议书 ( 方便核实交易账号 )

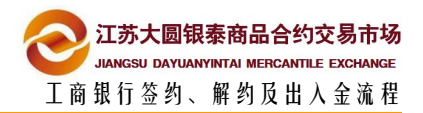

# 3 解约流程

### 3.1 网银端解约

1 登录工行网银标准版 (银商银权转账>我的交易市场>更多>注销),在我的交易市场

#### 模块点击注销

| 您好 地区:               | 南京   | ■ 系统公告                     | : 工银安盛人寿重码                              | 緣来袭 网销明星产品周  | 全保障  |                |                     | 搜索      | P     | 1        |
|----------------------|------|----------------------------|-----------------------------------------|--------------|------|----------------|---------------------|---------|-------|----------|
| 欢迎页面                 | 我的账户 | 定期存款                       | 通知存款                                    | 公益捐款         | 转账汇款 | 私人银行           | 网上贷款                | 银医服务    | 养老金   | 在线财务管理   |
| 工行理财                 | 网上基金 | 账户原油                       | 账户外汇                                    | 网上贵金属        | 网上国债 | 结售汇            | 银证业务                | 网上期货    | 网上保险  | 银商银权转则   |
| 网上预约                 | 缘费站  | 信用卡服务                      | 网上汇市                                    | 工银。支付        | 工银信使 | 电子银行注册         | 银行卡服务               | 安全中心    | 客户服务  | 分行特色     |
| 银商银权转账               |      | >> 银商银机                    | 贝转账 > 我的交易市:                            | <del>7</del> |      |                | 144400-040          | /       |       | ∖\本毛代口信白 |
| * 父杨巾场产面             | A    | - CE 113                   |                                         |              |      |                | //座盔叶川              |         |       | //旦自仁自信思 |
| - 花的父易市场<br>- 查询出入金指 |      | 交易市场代码<br>交易市场账号<br>银行结算账) | 冯: 00001173<br>号: 430102431910014<br>户: | 1638         |      | 交易市场名<br>会员交易资 | 称:江苏大圆银秦贵金属<br>金账号: | 现货电子交易市 | 场有限公司 |          |
|                      |      |                            |                                         |              |      | 确定返回           | 3                   |         |       |          |

#### 2 确认注销信息,点击确定即解约成功

### 注意事项

■ 解约之前确保账户资金为0

■ 当日若发生了银商转账流水(不论成功与否),则当日不能解约

完成

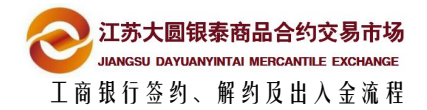

3.2 柜台解约

## 所需材料

■ 身份证

(建议联系工行客服核实所需材料)

### 注意事项

- 解约之前确保账户资金为0
- 当日若发生了银商转账流水(不论成功与否),则当日不能解约

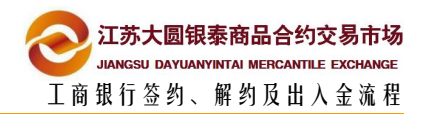

# 4 出入金流程

### 4.1 市场端入金(推荐)

1 登录大圆银泰交易系统客户端,选择出入金管理模块,选择入金、工行,输入金额和

资金密码,点击确认

| ♂ 大圆银秦贵金属交易系统      |                        |     |        |          |       |          |            |
|--------------------|------------------------|-----|--------|----------|-------|----------|------------|
|                    | 出入金操作 出入               | 金查询 | ][银行会  | 余额查询     | 签约解约  | 修改资金密码   |            |
| ₩ 报表系统             | ——出入金操作—————           |     |        |          |       |          | -          |
| ▲ 小生玄纮             | 转账类型: 入金               | *   |        |          |       |          |            |
|                    | 1                      |     | -      |          |       |          |            |
| 公 父割申报             | 选择银行:  工行              | -   |        |          |       |          |            |
| 出入金管理              | 金额: 1                  |     | (単立: 元 | · 精度:分)  |       |          |            |
| - 🔄 4550000000 欢迎您 |                        |     |        |          |       |          |            |
| 1 注銷               | 资金密码: ●●●●             |     |        |          |       |          |            |
|                    | 确认                     | 重置  | 1      |          |       |          |            |
| 16 仪窑伯             |                        |     |        |          |       |          |            |
|                    | 中功策董信息<br>六県叱.         | 2   |        | #R2D40>- | エロモック | 当台司中全额   | नाम (इ     |
| <                  | 文初與                    | -   |        |          | 1 00  |          | או פיתנייי |
|                    | 银行账号                   | 银行  | 账户属性   | 期初权益     | 当日出入金 | 当前最大可出金额 | 在途         |
|                    | 1022294-03000000000000 | 工行  | 主账户    | 0.00     | 4.00  | 0.00     |            |
|                    | 合计:                    |     |        | 0.00     | 4.00  |          |            |
|                    |                        |     |        |          |       |          |            |
| · · · · ·          | 1                      |     |        |          |       |          | •          |

注:如果是第一次修改密码,原密码可以不填,如果不是,需要填写原密码

## (2)市场端入金成功,可查询入金记录

|            | 1八心              | 入金   | 出金 | 银行             | 操作时间                | 流水                 | 序号     |
|------------|------------------|------|----|----------------|---------------------|--------------------|--------|
| 市场端入金,入金成功 | .00 成功           | 2.00 | -  | 工行             | 2014-03-31 08:27:31 | 6763042            | 1      |
| 银行端入金,入金成功 | .00 成功           | 2.00 | -  | 工行             | 2014-03-31 08:29:22 | 6763063            | 2      |
| 市场端入金,入金成功 | .00 成功           | 1.00 | -  | 工行             | 2014-03-31 09:57:08 | 6765473            | 3      |
| 1          | .00 成功<br>.00 成功 | 2.00 | -  | 工行<br>工行<br>工行 | 2014-03-31 09:57:08 | 6763063<br>6765473 | 2<br>3 |

确定

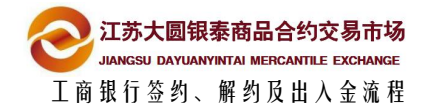

## 4.2 市场端出金

1

登录大圆银泰交易系统客户端,选择出入金管理模块,选择出金、工行,输入金额和

资金密码,点击确认

| ♥ 人國楸葉黃玉氏文勿永境     |                       |        |                |        |            |             |
|-------------------|-----------------------|--------|----------------|--------|------------|-------------|
| □□ 工未半<br>□□ 交易系统 | 出入金操作出入会              | è查询 银行 | 余额查询           | 签约解约   | 修改资金密码     | []]         |
| ₩ 报表系统            | 出入金操作                 |        |                |        |            |             |
| □ 公告系统            | 转账类型: 出金              | •      |                |        |            |             |
| 交割申报              | 选择银行:工行               | •      |                |        |            |             |
| 出入金管理             | 令病:1                  |        | 二姓度,公、         |        |            |             |
|                   | <b>並</b> 微·│ <u>↓</u> | 、半位: 7 | て相反・カノ         |        |            |             |
|                   | 资金密码: ●●●•            | ••     |                |        |            |             |
| 🚰 汪相              | 确认                    | 重置     |                |        |            |             |
| 修改密码              |                       |        |                |        |            | -           |
|                   | 市场资金信息                |        | #nènin M       | NOUL A | 20 1 11-22 |             |
| <                 | 父芴嗽可                  | 7      | 期初加加加<br>10.00 | 3日五八金  | 目前可正玉额     | <b>归用</b> 1 |
|                   | 银行账号                  | 银行账户属性 | 期初权益           | 当日出入金  | 当前最大可出金额   | 在途          |
|                   | -200254-0303000552055 | 工行 主账户 | 10.00          | -3.00  | 7.00       |             |
|                   | 合计:                   |        | 10.00          | -3.00  |            |             |
|                   |                       |        |                |        |            |             |
|                   |                       |        |                |        |            |             |

#### 2 市场端出金成功,可查询出金记录

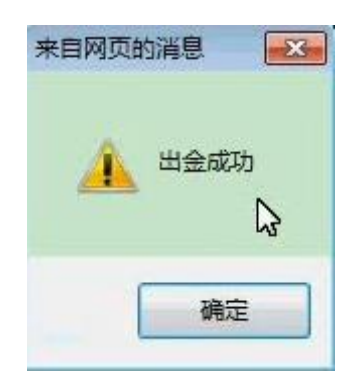

# 4.3 网银端入金

1

|          |      | ICBC图中国           | 上商银行                             |                                  | 个人同上银  | <u>行</u> 金麗 | 浊 <mark>@</mark> 家 |          |                                        |          |
|----------|------|-------------------|----------------------------------|----------------------------------|--------|-------------|--------------------|----------|----------------------------------------|----------|
| 好 地区: 南京 |      | 系统公告: 工課+支付+      | 享海航直或                            |                                  |        |             |                    | 捜索 🥟 🔎   |                                        |          |
| 如页面      | 我的账户 | 定期存款              | 通知存款                             | 公益捐款                             | 转账汇款   | 私人银行        | 网上货款               | 银医服务     | 养老金                                    | 在线财务     |
| C行理财     | 网上基金 | 账户原油              | 账户外汇                             | 网上贵金属                            | 网上债券   | 结售汇         | 根证业务               | 网上期货     | 网上保险                                   | 眼角眼状     |
| 4上预约     | 激震站  | 信用卡服务             | 网上汇市                             | 工银e支付                            | 工銀信使   | 电子银行注册      | 银行卡服务              | 安全中心     | 客户服务                                   | 分行物      |
| 权转账      |      | >> 銀商銀权装账 > 我的交易; | 市场                               |                                  |        |             |                    |          |                                        |          |
| 易市场产品    |      | 我的交易市场            |                                  |                                  |        | >>体验评价      |                    |          | 5                                      | >>查看栏目信息 |
| 的交易市场    | -    | 序号                | 交易                               | 市场名称                             | 4      | 员交易资金账号     | 会员银行账户             | <b>_</b> | 操作                                     |          |
| 御出入全状态   |      | 1                 | 江苏大圈银条贵金属现                       | 後电子交易市场有限公司                      |        |             |                    |          | · <u>查询余额 查询明细</u><br>#0984640848 +144 |          |
|          |      |                   |                                  |                                  |        |             |                    | - O      | 里周加5月18日 注語                            |          |
|          |      |                   |                                  |                                  |        |             |                    |          |                                        |          |
|          |      |                   |                                  |                                  |        |             |                    |          |                                        |          |
|          |      | 交易提示              |                                  |                                  |        |             |                    |          |                                        |          |
|          |      | 1、入金網             | 指从绑定的银行结算账户向当                    | 会员交易资金账号转账,出金则历                  | źż.    |             |                    |          |                                        |          |
|          |      | 2、出金机             | 爾交易市场审批,请您到"百                    | E询出入金状态"栏目查询出金相                  | 曾令状态。  |             |                    |          |                                        |          |
|          |      | (3、"查信            | 除酸"为会员提供通过我行的<br>明如 = 为会是提供本次出入。 | Y银渠道查闻会页交易资金账号B<br>A动资本六版第明通信自 。 | 9余额偏思。 |             |                    |          |                                        |          |

登录工行标准版(银商银权转账>我的交易市场),点击入金

### 2 填写入金金额,摘要选择保证金,点击提交

| 5日 /ニノナ **m / 广」                |                 |
|---------------------------------|-----------------|
| 联门结身账/∹                         |                 |
| 银行结算账户余额: 14.00元                |                 |
| 交易市场名称 : 江苏大 圆银秦贵金属现货电子交易市场有限公司 | 会员交易资金账号: 《新日本》 |
| 币种 : 人民币                        | 钞汇标志: 钞         |
| *请输入金额: 元                       |                 |
| 费用支付方: 不收费                      |                 |
| *摘要: 请选择 ▼                      | 手工录入摘要:         |

| 3 | 确认入金信息, | 点击确认后即入金成功 |
|---|---------|------------|
|   |         |            |

|                              | · · · <u>1+ 300 · 1 · 11</u> |  |
|------------------------------|------------------------------|--|
| 银行结算账户:                      | 户名: •••••                    |  |
| 银行结算账户余额: 14.00元             |                              |  |
| 交易市场名称 江苏大圆银秦贵金属现货电子交易市场有限公司 | 会员交易资金账号: 《550000000         |  |
| 币种: 人民币                      | 钞汇标志: 钞                      |  |
| 入金金额: 1.00元                  | 大写: 臺元整                      |  |
| 手续费: 0.00元                   | 费用支付方: 不收费                   |  |
|                              |                              |  |

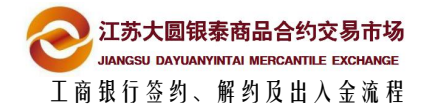

## 4.4 网银端出金

1

### 登录工行标准版(银商银权转账>我的交易市场),点击出金

|           |      | ICBC <mark>圈中国</mark>                        | 工商银行                                                                                                    |                                                                                                  | 个人间上储               | ·// 金   | 融 <mark>@</mark> 家 |             |                               | <u></u> 0# |
|-----------|------|----------------------------------------------|----------------------------------------------------------------------------------------------------|--------------------------------------------------------------------------------------------------|---------------------|---------|--------------------|-------------|-------------------------------|------------|
| 您好 地区: 南京 |      | ▲系统公告: 工銀+支付                                 | 享海航直乘                                                                                                    |                                                                                                  |                     |         |                    | 搜索 📃 🔎      |                               |            |
| 欢迎页面      | 我的账户 | 定期存款                                         | 通知存款                                                                                                    | 公益捐款                                                                                             | 转账汇款                | 私人銀行    | 网上贷款               | 银医服务        | 养老金                           | 力(如何未常用    |
| 工行理财      | 网上基金 | 账户原油                                         | 账户外汇                                                                                                    | 网上贵金属                                                                                            | 网上债券                | 结舊汇     | 银证业务               | 网上期货        | 网上保险                          | 很商银权转账     |
| 网上预约      | 激展站  | 信用卡服务                                        | 网上汇市                                                                                                    | 工银e支付                                                                                            | 工銀信使                | 电子银行注册  | 银行卡服务              | 安全中心        | 客户服务                          | 7011118日   |
| 铜积转账      |      | >> 银商银权铸账 > 我的交易                             | 市场                                                                                                    |                                                                                                  |                     |         |                    |             |                               |            |
| 交易市场产品    |      | 我的交易市场                                       |                                                                                                    |                                                                                                  |                     | >>/体验评价 | b) (               |             | >                             | >查看栏目信息    |
| 我的交易市场    |      | 序号                                           | 交易                                                                                                    | 市场名称                                                                                             | 숚                   | 员交易资金账号 | 会员银行账户             | 6           | 操作                            |            |
| 查询出入全状态   |      | 1                                            | 江苏大园银泰贵金属现                                                                                                | 发电子交易市场有限公司                                                                                      |                     |         |                    | 入会には        | <u>上间余额 查询明细</u><br>查询和你明细 计读 |            |
|           |      |                                              |                                                                                                    |                                                                                                  |                     |         |                    | <u>A210</u> | THE PARTY PARTY AND           |            |
|           |      |                                              |                                                                                                    |                                                                                                  |                     |         |                    |             |                               |            |
|           |      | 交易提示                                         |                                                                                                    |                                                                                                  |                     |         |                    |             |                               |            |
|           |      | 1、入全<br>2、出金<br>3、"查<br>4、"查<br>5、"页<br>6、"注 | 是指从绑定的银行结算账户向;<br>如震交易市场审报,请您到"3"<br>即余额"为会员提供通过我行F<br>即明细"为会员提供查询出入3<br>更账户"为会员提供变更绑定的<br>有"为会员提供主销银商银权3 | 会员交易演全张号转张,出金则历<br>哲卿出入金状态"栏目查谓出金群<br>强狠果道查谓会员交易演会张号的<br>全或演金交换等明细信息。<br>创银行结算陈户的功能。<br>专账服务的功能。 | 之。<br>铃状态。<br>涂灏信息。 |         |                    |             |                               |            |

### 2 填写出金金额,点击提交

| 银行结算账户:                        | 户名:         |  |
|--------------------------------|-------------|--|
| 交易市场名称 : 江苏大圆银秦贵金属现货电子交易市场有限公司 | 会员交易资金账号:   |  |
| 市场控制的可取余额: 8.00元               | 银行控制的可取余额:- |  |
| 币种: 人民币                        | 钞汇标志: 钞     |  |
| *请输入金额: 元                      |             |  |
| 费用支付方:不收费                      |             |  |

### 3 确认出金信息,点击确认后即出金成功

| 银行结算账户:                        |                   |  |
|--------------------------------|-------------------|--|
| 交易市场名称 : 江苏大圆银泰贵金属现货电子交易市场有限公司 | 会员交易资金账号:         |  |
| 可取余额: 8.00元                    | Incompany Address |  |
| 市种 : 人民市                       | 钞汇标志: 钞           |  |
| 出金金额: 1.00元                    | 大写: 壹元整           |  |
| 手续费: 0.00元                     | 费用支付方: 不收费        |  |